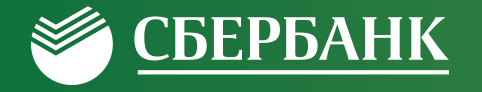

# Сбербанк Онлайн (мобильное приложение для WinPhone)

Руководство по использованию

10.01.2020

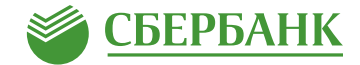

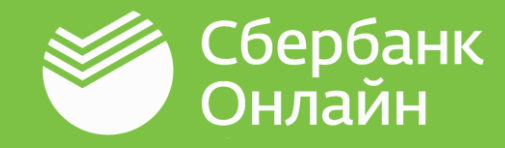

#### Система «Сбербанк Онлайн» —

это автоматизированная система обслуживания клиентов ПАО Сбербанк (далее – Сбербанк) через сеть Интернет. Система «Сбербанк Онлайн» позволяет получать подробную информацию о банковских продуктах (вкладах, картах, кредитах), совершать платежи, переводы между счетами по вкладам и счетами банковских карт, переводить денежные средства клиентам Сбербанка и других банков\*\*.

Мобильное приложение «Сбербанк Онлайн» программное обеспечение для мобильного устройства (далее – Устройство), предоставляющее клиенту возможность доступа к Системе «Сбербанк Онлайн» (далее – Приложение).

Данное руководство предназначено для пользователей Приложения, установленного на Устройствах, работающих под управлением мобильной операционной системы Windows Phone.

С Политикой конфиденциальности мобильного приложения «Сбербанк Онлайн» можно ознакомиться, пройдя по ссылке:

http://www.sberbank.ru/common/img/uploaded/files/pdf/person/sbol\_privacy\_policy.pdf

- \* Термины даны в соответствии с договором банковского обслуживания, если иное не установлено настоящим Руководством по использованию
- \*\* Сбербанк в любой момент по собственному усмотрению определяет и изменяет перечень банковских операций и функций, доступных в Сбербанк Онлайн, а также устанавливает лимиты на суммы операций в Сбербанк Онлайн.

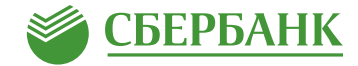

Для регистрации Приложения на Устройстве необходима регистрация в SMS-банке (Мобильном банке). Если Вы не зарегистрированы, то отобразится информационное сообщение о необходимости регистрации в SMS-банке (Мобильном банке).

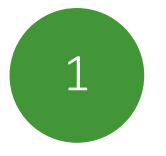

#### Введите в поле

«Логин или идентификатор» логин/идентификатор. Необходимо ввести идентификатор, состоящий из цифр\*, или логин, который пользователь создает сам.

#### Самостоятельная регистрация логина и пароля в Системе Сбербанк Онлайн

- Нажмите на кнопку «Нет логина или идентификатора или вы его забыли?»
- Введите номер карты, зарегистрированной в SMS-банке (Мобильном банке)\*\*.
- Введите SMS-пароль для регистрации нового логина.
- придумайте новый логин, соответствующий правилам, указанным на форме.
- придумайте постоянный пароль для входа в Систему «Сбербанк Онлайн» соответствующий правилам, указанным на форме.

В дальнейшем эти логин и пароль будут использованы для входа в Систему «Сбербанк Онлайн». При нажатии на кнопку **«Далее»** отобразится форма регистрации приложения, новый логин автоматически появится в поле **«Логин или идентификатор»** 

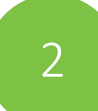

## В форме «Пароль из SMS» необходимо ввести полученный SMS-пароль.

Следует помнить, что время действия SMS-пароля ограничено и составляет 600 секунд. Если жизненный цикл пароля истечет, то отобразится начальная форма регистрации.

После трёх попыток неверного ввода SMS-пароля, отобразится информационное сообщение о необходимости создания новой заявки на регистрацию Приложения.

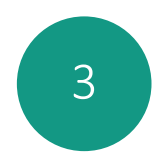

### После ввода SMS-пароля отобразится форма для ввода 5-значного пароля для входа в Приложение.

В дальнейшем этот пароль будет использован для входа в Приложение

\* Вы можете получить идентификатор пользователя и постоянный пароль на устройстве самообслуживания Сбербанка

\*\* Доступ к вашим счетам, открытым в территориальном банке Сбербанка, возможен по карте Сбербанка, выданной в этом же территориальном банке Сбербанка.

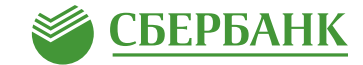

## Отменить регистрацию Приложения на Устройстве возможно

#### В Приложении

 через «профиль клиента» (по факту успешной авторизации в Приложении) по нажатию на кнопку

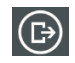

 через форму авторизации. Для этого необходимо запустить Приложение и в меню нажать кнопку

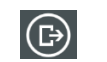

### Сбербанк Онлайн (веб-версия)

- необходимо войти в Систему «Сбербанк Онлайн»;
- в настройках профиля выбрать пункт «Мобильные приложения». Для отмены регистрации необходимо нажать на кнопку **«Отключить устройство»**.

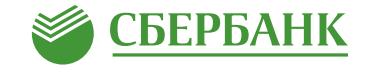

### Транзакционный сервис

| Операция                                     | Пояснения                                                                                                    |
|----------------------------------------------|----------------------------------------------------------------------------------------------------|
| Переводы и платежи*                          |                                                                                                    |
| Перевод между<br>своими счетами<br>и картами | <ul> <li>Вы можете перевести денежные средства между своими счетами, открытыми в Сбербанке:</li> <li>между своими счетами, в том числе между карточными счетами и вкладами,<br/>для обмена валюты (конверсионная операция**);</li> <li>для погашения кредита в Сбербанке;</li> <li>для покупки или продажи драгоценного металла.</li> <li>Срок зачисления денежных средств получателю — не позднее следующего рабочего дня.</li> </ul>                                                                                                    |
| Перевод клиенту<br>Сбербанка                 | <ul> <li>Вы можете перевести денежные средства со своего счета карты, выпущенной в Сбербанке, физическому лицу на сберегательный счет / счет по вкладу / на карту, выпущенную в Сбербанке. Перевод возможен: <ul> <li>по номеру телефона получателя (при условии, что карта получателя зарегистрирована в SMS-банке (Мобильном банке));</li> <li>по номеру карты, выпущенной Сбербанком;</li> <li>по номеру счета вклада, открытого в Сбербанке.</li> </ul> </li> <li>Вам необходимо проверить правильность заполнения реквизитов: <ul> <li>При переводе по номеру карты получателя проверьте последние четыре цифры номера карты получателя, сумму списания, счет списания денежных средств, имя, отчество и первую букву фамилии получателя, последние четыре цифры номера карты получателя;</li> <li>При переводе по номеру телефона получателя проверьте номер телефона получателя, последние четыре цифры номера карты получателя;</li> <li>При переводе по номеру телефона получателя проверьте последние четыре и получателя, последние четыре цифры номера карты получателя;</li> <li>При переводе по номеру телефона получателя проверьте номер телефона получателя, последние четыре цифры номера карты получателя;</li> <li>При переводе по номеру телефона получателя проверьте номер телефона получателя, последние четыре цифры номера карты получателя;</li> <li>При переводе по номеру телефона получателя проверьте номер телефона получателя, последние четыре цифры номера карты получателя;</li> <li>При переводе по счету получателя проверьте счет получателя, ФИО получателя, ИНН и адрес получателя (при наличии), реквизиты банка получателя, сумму и счет списания денежных средств.</li> </ul> </li> <li>Если вы передумали совершать перевод, нажмите кнопку «Отменить».</li> </ul> |

\* Внимание! Совершение операций с использованием бизнес-карт доступно при наличии технической возможности

\*\* Информация о курсах покупки/продажи иностранной валюты, доступна в разделе «Курсы»

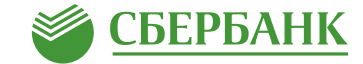

| Операция                                             | Пояснения                                                                                                    |
|------------------------------------------------------|----------------------------------------------------------------------------------------------------|
| Перевод на карту<br>в другом банке                   | Вы можете перевести денежные средства со своей карты, выпущенной в Сбербанке, физическому лицу на счет карты, выпущенной в другом банке. Перевод возможен по номеру карты, выпущенной другим банком.<br>Перевод денежных средств с банковской карты за пределы РФ не производится. Перевод денежных средств со счета кредитной карты не осуществляется. |
| Перевод частному лицу<br>в другой банк по реквизитам | <b>Вы можете перевести денежные средства физическим лицам</b> на счета, открытые в других российских банках, используя полные реквизиты<br>для безналичного перевода (БИК и корреспондентский счет банка получателя, счет получателя, наименование получателя и т.д.).                                                                                  |
| Перевод организации                                  | <b>Вы можете перевести денежные средства по реквизитам</b> организациям, государственным органам в целях оплаты товаров, работ, услуг,<br>уплаты налога, госпошлины. Для этого используйте полные реквизиты для безналичного перевода (БИК и корреспондентский счет банка<br>получателя, счет получателя, наименование получателя и т.д.).              |
| Автоплатежи                                          | Автоплатеж – это платеж или перевод, который выполняется автоматически по заданным вами параметрам (получатель платежа,<br>периодичность исполнения и т.д.). Вы можете управлять созданными вами автоплатежами:<br>• приостанавливать;<br>• возобновлять;<br>• редактировать;<br>• удалять автоплатеж.                                                  |
| Оплата товаров и услуг                               | Вы можете совершить оплату из списка категорий услуг:<br>• «Мобильная связь»;<br>• «ЖКХ и домашний телефон»;<br>• «Интернет и ТВ»;<br>• «Налоги, штрафы, ГИБДД»;<br>• Остальное.                                                                                                    |

\* Данный функционал доступен при технической возможности

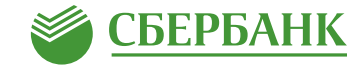

| Операция                                             | Пояснения                                                                                                    |                                                                                                    |
|------------------------------------------------------|----------------------------------------------------------------------------------------------------|----------------------------------------------------------------------------------------------------|
| Запросы денег                                        | <b>Вы можете создать запрос денежных средств у контакта,</b> который являет<br>контактов, находящейся на Устройстве. Данный функционал также позво                                                                                                    | ся клиентом Сбербанка и зарегистрирован в Приложении, из вашей книги<br>оляет просмотреть ранее отправленные и полученные запросы денег                                                                                       |
| Оплата по QR<br>или штрихкоду                        | <b>Вы можете совершить оплату по QR или штрихкоду</b> , который<br>нанесен на квитанции. Для этого наведите камеру Устройства<br>на QR/штрихкод. Оплата по штрихкоду/QR возможна только в пользу<br>организаций, поддерживающих данную технологию.                   | Приложение содержит компоненты для сканирования<br>и распознавания штрих-кодов, принадлежащие корпорации Cognex.<br>Данные компоненты могут быть использованы исключительно<br>как часть Приложения или в совокупности с ним. |
| Страхование                                          | Вы можете приобрести страховой полис ООО СК «Сбербанк Страхова                                                                                                    | ние»                                                                                                    |
| Любой совершенный плате»<br>Лимиты на совершение пла | к или перевод возможно сохранить в личном меню в качестве шаблона.<br>гежей и переводов размещены по адресу http://www.sberbank.ru/common/img                                                                                                    | g/uploaded/files/pdf/limity_na_operacii_mob.pdf                                                                                                    |
| Вклады и счета                                       |                                                                                                    |                                                                                                    |
| Информация<br>о вкладе (показать<br>реквизиты)       | По каждому вкладу отражается следующая информация (включая, но<br>вид вклада,<br>номер счета по вкладу,<br>сумму вклада,<br>сумму, доступную для снятия,<br>признак ареста – при его наличии*<br>Ланные могут меняться в зависимости от типа вклада. Вы можете отпра | о не ограничиваясь):<br>вить реквизиты вклада в SMS-сообщении или через E-mail.                                                                                                    |

#### Открытие вклада

Подробнее о вкладах ОнЛ@йн http://www.sberbank.ru/ru/person/contributions/contrib\_online

\* Данный функционал доступен при технической возможности

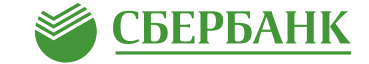

| Операция            | Пояснения                                                                                                    |
|---------------------|----------------------------------------------------------------------------------------------------|
| Закрытие вклада     |                                                                                                    |
| Переименовать вклад | Вы можете переименовать вклад, задав ему новое имя                                                                                                    |
| Пополнить вклад     |                                                                                                    |
| Цели                | Раздел «Цели» предназначен для формирования ваших целей. Вы можете создать «цель» (открыть вклад для цели), копить деньги<br>на ее достижение (вносить средства на вклад, открытый для цели), и контролировать ее достижение                                                                                                    |
| Информация о цели   | <ul> <li>Для каждой цели отображается:</li> <li>ее название,</li> <li>описание,</li> <li>срок достижения,</li> <li>процент, под который внесены средства на вклад, открытый для цели,</li> <li>шкала достижения цели, на которой показана сумма, имеющаяся на вкладе, и сумма, необходимая для достижения цели.</li> </ul>                                    |
| Новая цель          | <b>Открыть цель возможно</b> находясь в разделе «Главная». К цели можно добавить фото, изменить его или удалить.                                                                                                    |
| Управление целями   | Вы можете создавать и управлять вашими «целями»:<br>• создавать «цели» (заключить договор счета);<br>• пополнять «цели» (копить деньги на ее достижение, т.е. вносить средства на счет, открытый для «цели», и контролировать ее достижение);<br>• закрыть «цель» (расторгнуть договор счета);<br>• редактировать «цель» (изменение названия, суммы и срока). |

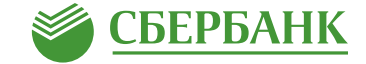

| Операция                                                                                                    | Пояснения                                                                                                    |
|----------------------------------------------------------------------------------------------------|----------------------------------------------------------------------------------------------------|
| Металлические счета                                                                                            |                                                                                                    |
| Открыть<br>металлический счет                                                                                  | Открыть ОМС возможно находясь в разделе «Главная» по нажатию на «+».                                                                                                    |
| Курсы покупки, продажи<br>драгоценных металлов                                                                 | Информация о курсах покупки, продажи драгоценных металлов размещена в разделе «Курсы».                                                                                                    |
| Купить/продать<br>драгоценный металл                                                                           | Функционал предназначен для покупки и продажи драгоценного металла, доступен в разделе «Курсы»                                                                                                    |
| Карты                                                                                                    |                                                                                                    |
| В разделе «Карты» вы сможете подключить уведомления об операциях по карте на номер, ранее заявленный в Банке*. |                                                                                                    |
| Информация о карте                                                                                             | <ul> <li>Для каждой карты в списке Карты отображается следующая информация:</li> <li>статус карты;</li> <li>тип карты;</li> <li>номер счета карты;</li> <li>маскированный номер карты;</li> <li>доступная сумма;</li> <li>номер подразделения Банка, выдавшего карту;</li> <li>реквизиты для безналичного пополнения карты. Реквизиты карты можно сохранить<br/>в память вашего Устройства, а также отправить в SMS или через E-mail;</li> <li>статус доставки карт с датой и адресом отделения Банка для доставки карты – для карт,<br/>находящихся в статусе планового / досрочного перевыпуска, первичного выпуска;</li> <li>признак арестованных средств* – при наличии ареста на счете карты</li> </ul> |

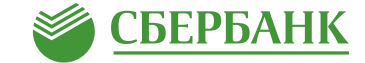

| Операция             | Пояснения                                                                                                    |
|----------------------|----------------------------------------------------------------------------------------------------|
| Заблокировать карту  | <ul> <li>Вы можете через Приложение заблокировать карту.</li> <li>Для блокировки карты нужно: <ul> <li>нажать на кнопку ;</li> <li>выбрать причину блокировки, и нажать кнопку «Продолжить»;</li> <li>на форме подтверждения проверить введенные данные и нажать кнопку «Подтвердить».</li> </ul> </li> <li>После исполнения данной операции самостоятельно разблокировать карту невозможно. Необходимо обратиться в подразделение Сбербанка для перевыпуска карты или позвонить в Контактный центр Банка для разблокировки карты*</li> </ul> |
| Кредиты              |                                                                                                    |
| Информация о кредите | <ul> <li>Для каждого кредита отображается общая информация*:</li> <li>тип кредита;</li> <li>сумма кредита;</li> <li>сумма рекомендуемого платежа (на текущую дату);</li> <li>дата, до наступления которой необходимо внести очередной платеж.</li> <li>Вы можете сформировать график платежей по выбранному кредиту*</li> </ul>                                                                                                    |
| Оплатить кредит      | <ul> <li>Для оплаты кредита необходимо нажать кнопку «Оплатить кредит» в окне просмотра кредита.</li> <li>Для перечисления средств выполните следующие действия:</li> <li>выберите карту, с которой требуется списать сумму платежа по кредиту;</li> <li>введите сумму платежа;</li> <li>нажмите кнопку «Продолжить».</li> <li>В соответствии с условиями кредитного договора Вы можете совершать платежи только по кредитам<br/>с дифференцированной схемой погашения.</li> </ul>                                                            |

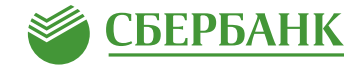

# Информационный сервис

| Операция                                                           | Пояснения                                                                                                    |
|--------------------------------------------------------------------|----------------------------------------------------------------------------------------------------|
| Мой помощник                                                       | «Расходы» — функционал предназначен для просмотра ваших расходов по месяцам.                                                                                                    |
| Мой финансы                                                        | <ul> <li>«Всего средств» – функционал для просмотра ваших доступных денежных средств<br/>(в т.ч. кредитных) в разрезе услуг Сбербанка (вклады, счета и карты)</li> <li>«Бонусы Спасибо» – функционал для просмотра накопленных бонусов по программе Спасибо</li> </ul> |
| Государственные услуги                                             |                                                                                                    |
| Подача проектов<br>запросов на получение<br>Государственных услуг* | <ul> <li>Вы можете направить на портал Госуслуг проекты запросов для получения следующих услуг:</li> <li>доставка пенсии;</li> <li>получение сведений о состоянии индивидуального лицевого счета в ПФР</li> </ul>                                                      |
| История                                                            | Вы можете просмотреть список операций, совершенных вами в Сбербанк Онлайн, а также статус исполнения операций                                                                                                    |
| Смена пользователя                                                 | Функционал предназначен для смены пользователя Приложения.<br>Операция смены пользователя отменяет регистрацию Приложения (текущего пользователя) на Устройстве                                                                                                    |
| Уведомления                                                        | Функционал предназначен для просмотра уведомлений от Сбербанка                                                                                                    |

\* Данный функционал доступен при технической возможности

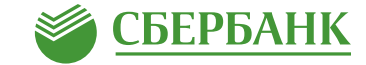

| Операция  | Пояснения                                                                                                    |
|-----------|----------------------------------------------------------------------------------------------------|
| Партнеры  | Для удобного поиска ближайших партнеров Сбербанка вы можете воспользоваться разделом «Партнеры» как на странице входа в Приложение,<br>так и авторизовавшись в Системе в разделе «Бонусы Спасибо»                                                                                                    |
| Настройки | <ul> <li>Функционал предназначен для:</li> <li>установки/изменения приветствия;</li> <li>управления видимостью заблокированных карт;</li> <li>управления режимом инкогнито;</li> <li>изменения/управления настройками интерфейса Приложения;</li> <li>управления каналом доставки уведомлений (SMS или Push-уведомления*).</li> <li>Для доставки уведомлений посредством Push-уведомлений необходимо в подразделе «Push-уведомления» переключить рычаг в режим «Включено». Push-уведомление содержит информацию: об операции по карте, а также о месте совершения операции**: наименование/бренд торгово-сервисной точки и/или геолокация точки совершения операции по карте;</li> <li>управления входом в Приложение;</li> <li>обновления контактов (синхронизация с вашей книгой контактов, находящейся на Устройстве);</li> <li>ознакомления с Политикой конфиденциальности мобильного приложения «Сбербанк Онлайн», Пользовательским соглашением;</li> <li>управления видимостью персональных предложений Сбербанка*</li> </ul> |

\* Push-уведомления – это краткие всплывающие уведомления, которые появляются на экране Устройства, и сообщают о важных событиях и обновлениях
 \*\* Данный функционал доступен при технической возможности

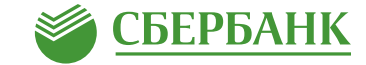

| Операция                              | Пояснения                                                                                                    |
|---------------------------------------|----------------------------------------------------------------------------------------------------|
| Личная информация                     | Блок личной информации о вас содержит:<br>• ФИО;<br>• Изображение (аватар)*.<br>Загруженное изображение может отображаться другому пользователю Системы «Сбербанк Онлайн» (в подразделе «Перевод клиенту<br>Сбербанка») при наличии в книге контактов, находящейся на его Устройстве, вашего номера телефона.<br>Изображение не будет доступно другому пользователю Системы «Сбербанк Онлайн» если:<br>• у вас включен режим инкогнито;<br>• у пользователя Системы «Сбербанк Онлайн» на ваш контакт установлено другое графическое изображение. |
| Написать в Банк /<br>Позвонить в Банк | <ul> <li>Вы можете задать вопрос в Контактный центр Сбербанка:</li> <li>отправив письмо (нажмите на кнопку «Написать в банк»</li> <li>позвонив в Сбербанк по телефонам:</li> <li>900 (для абонентов сотовых операторов), +7 (495) 500-55-50.</li> <li>задав вопрос оператору Сбербанка через Сервис «Диалоги»**</li> </ul>                                                                                                    |

\* Правилами Сбербанка запрещается размещение в качестве изображения следующего содержания:

- Защищенные авторскими правами изображения, в том числе полученные в сети Интернет.
- Материалы, содержащие телефонные номера, почтовые и электронные адреса, адреса вебсайтов на любых языках и в любых системах исчисления.
- Изображения, содержащие денежные знаки, монеты, марки, купюры, медали, в том числе старинные и вышедшие из употребления. Политические, религиозные, культовые лозунги и символы, флаги, гербы и иные символы власти.
- Фотографии или изображения публичных людей, к примеру: актеров, музыкантов, спортсменов, телеведущих и др., и известных вымышленных персонажей. Символику антикультурной, антирелигиозной или антисоциальной направленности.
- Изображения сексуального характера.
- Кадры из кинофильмов, мультфильмов, иллюстрации к книгам.
- Рекламные материалы, товарные знаки и знаки обслуживания, аббревиатуры, символы и наименования компаний, в том числе нанесенные на продукцию, включая автомобили.

- Изображения людей в форме, экипировке или спецодежде с узнаваемыми или читаемыми брендами, товарными знаками.
- Изображения табачной, алкогольной и спиртосодержащей продукции и ассоциируемых с ней атрибутов, а также изображения, связанные или ассоциируемые с изготовлением и употреблением наркотиков.
- Изображения, связанные или ассоциируемые с азартными играми, в том числе карт, игральных костей, рулетки, игровых автоматов, тотализаторов и т.п.
- Фотографии и изображения оружия и военной техники, пистолетов, автоматов, танков, военных самолетов, кораблей, ракет и т.п.

В случае нарушения вышеизложенных требований Сбербанк может отказать Вам в размещении фотографии/изображения и попросить вас его заменить.

\*\* Данный функционал доступен при технической возможности